# XG Series LK-1808-A01

ARM9 AM1808 CPU BOARD

## **Software Manual**

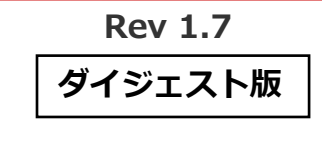

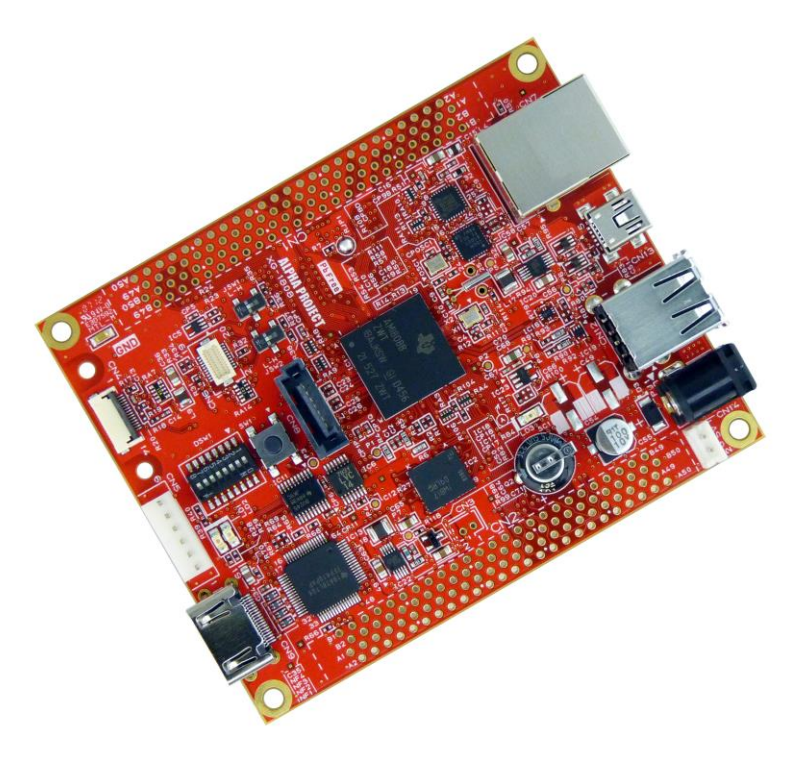

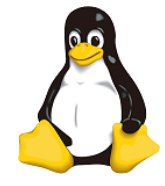

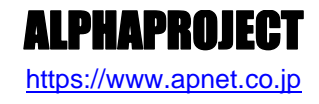

Copyright©2023 ALPHAPROJECT Co., LTD. All rights reserved

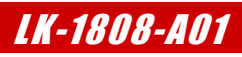

目 次

| 1. | 概要  |                      | 1  |
|----|-----|----------------------|----|
|    | 1.1 | はじめに1                |    |
|    | 1.2 | Linux について1          |    |
|    | 1.3 | U-Boot について 1        |    |
|    | 1.4 | VMware Player について 2 |    |
|    | 1.5 | Ubuntu について          |    |
|    | 1.6 | GNU と FSF について 2     |    |
|    | 1.7 | GPL と LGPL について 2    |    |
|    | 1.8 | 保証とサポート              |    |
| 2. | シス  | テム概要                 | 4  |
|    | 2.1 | システム概要               |    |
|    | 2.2 | ブートローダ               |    |
|    | 2.3 | Linux カーネル           |    |
|    | 2.4 | ルートファイルシステム6         |    |
|    | 2.5 | クロス開発環境              |    |
|    | 2.6 | 添付 DVD-ROM の構成9      |    |
| 3. | シス  | テムの動作                | 10 |
|    | 3.1 | 動作環境10               |    |
|    | 3.2 | シリアル初期設定値11          |    |
|    | 3.3 | ネットワーク初期設定値11        |    |
|    | 3.4 | XG-1808 ボードの接続12     |    |
|    | 3.5 | Linux の起動13          |    |
|    | 3.6 | Linux の動作確認14        |    |
|    | 3.7 | ネットワークの設定18          |    |
| 4. | ブー  | トローダ                 | 22 |
|    | 4.1 | U-Boot 概要            |    |
|    | 4.2 | U-Bootの起動            |    |

| XG  | Series | LK-1808-                    | A01 |
|-----|--------|-----------------------------|-----|
|     | 4.3    | ネットワーク設定                    |     |
|     | 4.4    | OTG 設定                      |     |
|     | 4.5    | コンパイル                       |     |
| 5.  | Linux  | <                           | 30  |
|     | 5.1    | Linux システムの概要               |     |
|     | 5.2    | Linux カーネルの作成31             |     |
|     | 5.3    | ルートファイルシステムの作成              |     |
|     | 5.4    | RAMFS-Linux システムの起動         |     |
|     | 5.5    | SD-Linux システムの起動41          |     |
|     | 5.6    | NORFLASH-Linux システムの起動43    |     |
| 6.  | プロ:    | グラムの作成                      | 45  |
|     | 6.1    | プログラムの開発について45              |     |
|     | 6.2    | サンプルアプリケーションのコンパイル46        |     |
|     | 6.3    | 動作確認                        |     |
| 7.  | デバ-    | イスドライバの作成                   | 49  |
|     | 7.1    | サンプルデバイスドライバの概要49           |     |
|     | 7.2    | サンプルデバイスドライバ/アプリケーションのコンパイル |     |
|     | 7.3    | 動作確認                        |     |
| 8.  | Direc  | tFBのサンプルの作成                 | 54  |
|     | 8.1    | サンプルアプリケーションのコンパイル54        |     |
|     | 8.2    | 動作確認                        |     |
| 9.  | タッ     | チパネル LCD キットの使用             | 58  |
|     | 9.1    | 対応しているタッチパネル LCD キット58      |     |
|     | 9.2    | Linux カーネルの対応方法             |     |
|     | 9.3    | サンプルアプリケーションのコンパイル62        |     |
|     | 9.4    | 動作確認                        |     |
| 10. | 無約     | RLAN モジュールの使用               | 69  |
|     | 10.1   |                             |     |
|     | 10.2   | 9 動作確認                      |     |

| XG  | Serie, | s               | LK-1808- | A01 |
|-----|--------|-----------------|----------|-----|
| 11. | ボー     | -ドの初期化          |          | 74  |
|     | 11.    | 1 FlashROM 構成   | 74       |     |
|     | 11.    | 2 書き込み準備        | 74       |     |
|     | 11.    | 3 書き込み手順        | 75       |     |
| 12. | 制品     | 品サポートのご案内       |          | 79  |
| 13. | I)     | ッジニアリングサービスのご案内 |          | 80  |
| 付録  | A.     | 起動ログ            |          | 81  |
| 付録  | В.     | 付属品について         |          | 85  |

# 2. システム概要

## 2.1 システム概要

XG-1808 は、TEXAS INSTRUMENTS ARM9 マイクロプロセッサ「AM1808」を搭載した汎用 CPU ボードです。 Linux システムは、ブートローダと Linux カーネル、ルートファイルシステムから構成されます。ブートローダに UBL と U-Boot、 Linux カーネルに Linux-3.1、ルートファイルシステムには RAM か microSD カード等で動作する専用パッケージを使用します。

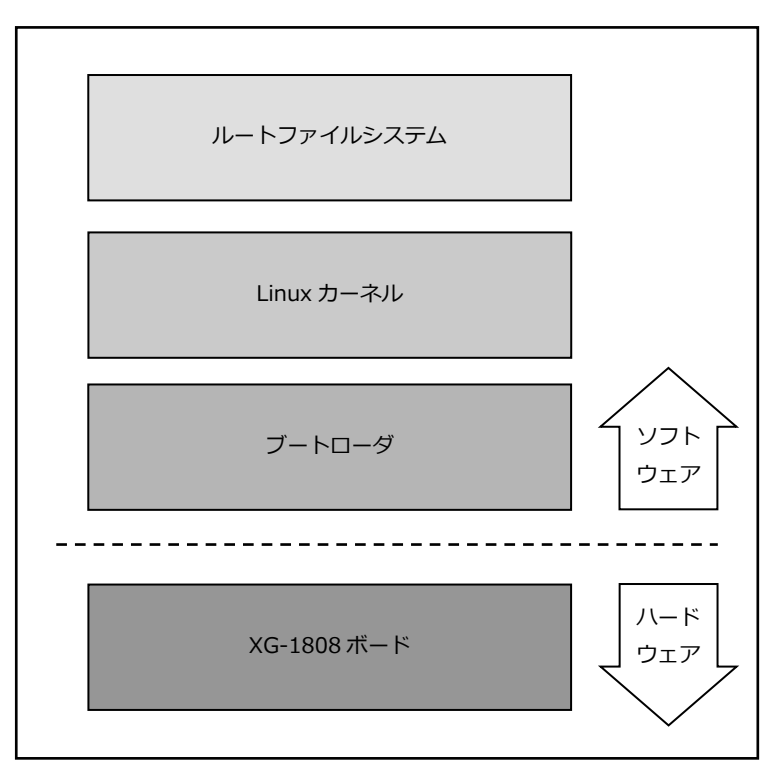

Fig 2.1-1 XG-1808 システム概要図

## 2.2 ブートローダ

Linux カーネルは RAM 上で動作しますが、カーネル自体は RAM 上に自身をロードする機能を有していません。そのため、Linux カーネルをロードする何らかの手段が必要となります。この手段を提供するのがブートローダです。ブートローダは CPU やメ モリ、周辺ハードウェアの初期化を行い、カーネルを RAM 上に展開したあとにカーネルをブートさせます。 XG-1808 のブートローダには、U-Boot を使用します。

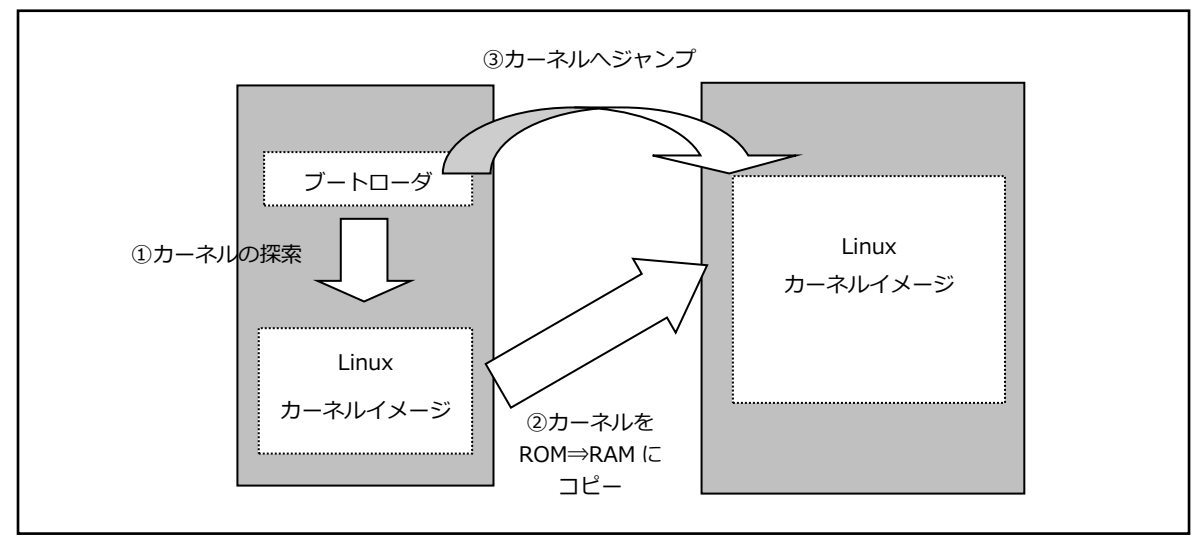

Fig 2.2-1 ブートローダ動作イメージ

## 2.3 Linux カーネル

Linux カーネルにはプロセス管理、メモリ管理、各種ファイルシステム、ネットワーク機能などがあり、デバイスドライバ自身 もカーネルに組み込まれます。Linux カーネル上ではシェル(コマンドプロンプト)や Web サーバなどの多くのアプリケーシ ョンが動作します。

本製品では Linux カーネル 3.1 を使用しています。 本製品に添付される Linux カーネルは TCP/IP によるネットワーク機能、各 種ファイルシステム(ext2、ext3、NFS、FAT 等)をサポートしています。

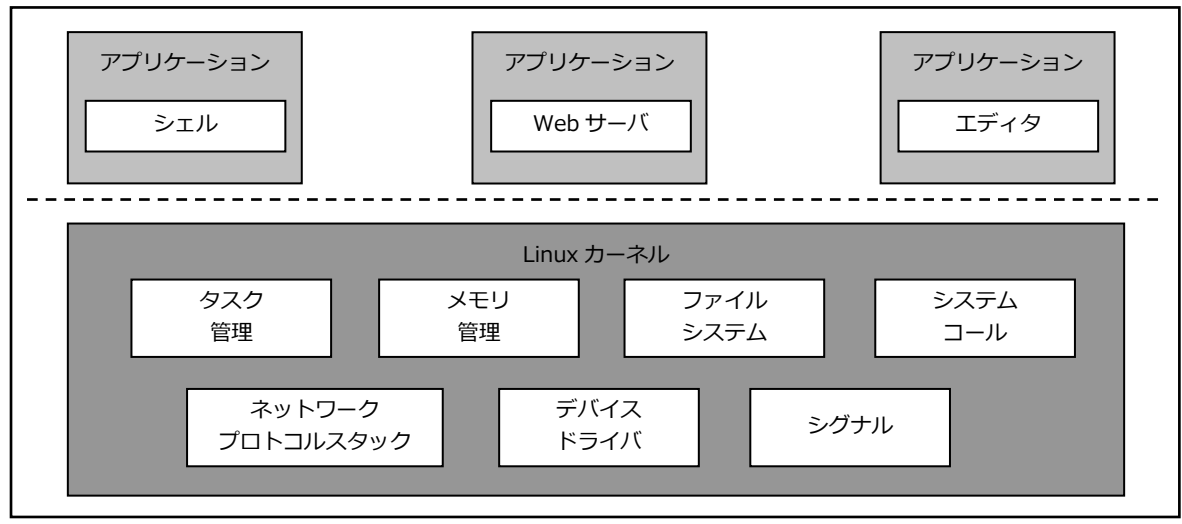

Fig 2.3-1 Linux システム概要

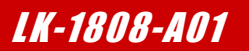

## 2.4 ルートファイルシステム

Linux は、カーネルとファイルシステムという2つの要素から構成されます。

Linuxでは、全てのデータがファイルという形で管理されています。アプリケーションプログラムやデバイスドライバをはじめ、 HDD や COM ポートなどの入出カデバイスもファイルとして扱われます。

Linux では全てのファイルがルートディレクトリを起点としたディレクトリ構造下に管理されており、これら全てのファイル構造のことをファイルシステムと呼びます。また、システム動作に必要なシステムファイル群のこともファイルシステムと呼びます。

本ドキュメントでは、これらの意味を明確にするため、ファイル管理構造(ext2 や ext3)のことをファイルシステム、システム 動作に必要なファイル群のことをルートファイルシステムと表現しています。

Linux のルートファイルシステムは、そのシステムが必要とする機能に合わせて構築する必要があります。 XG-1808 では、以下のルートファイルシステムを用意しています。

| ●ramfs ルートファイルシステム    | RAM 上で動作するように構成されたオリジナル Linux パッケージです。<br>RAM 上に展開されるため、電源を落とすと変更した内容は破棄されます。                                                            |
|-----------------------|----------------------------------------------------------------------------------------------------|
| ●sd ルートファイルシステム       | SD カード用に構成されたオリジナル Linux パッケージです。<br>ルートファイルシステムが SD カード上に展開されるため、電源を落としても<br>変更した内容は破棄されませんが、電源を落とす前には適切な終了処理が必要<br>になります。              |
| ●norflash ルートファイルシステム | NOR FlashROM 用に構成されたオリジナル Linux パッケージです。<br>ルートファイルシステムが NOR FlashROM 上に展開されるため、電源を落と<br>しても変更した内容は破棄されませんが、電源を落とす前に適切な終了処理が<br>必要になります。 |

本ドキュメントでは、ramfs ルートファイルシステムを利用した Linux システムを RAMFS-Linux システム、sd ルートファイ ルシステムを利用した Linux システムを SD-Linux システム、norflash ルートファイルシステムを利用した Linux システムを NORFLASH-Linux システムと表現します。

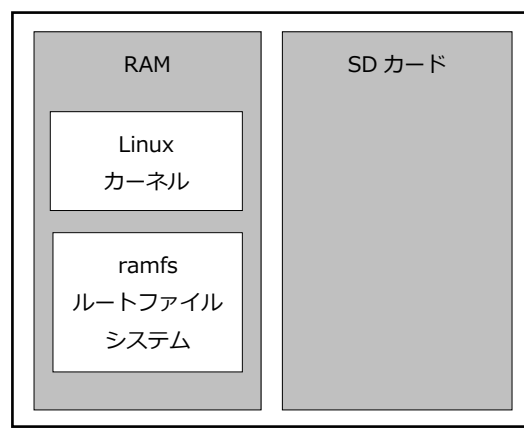

Fig 2.4-1 RAMFS-Linux システム

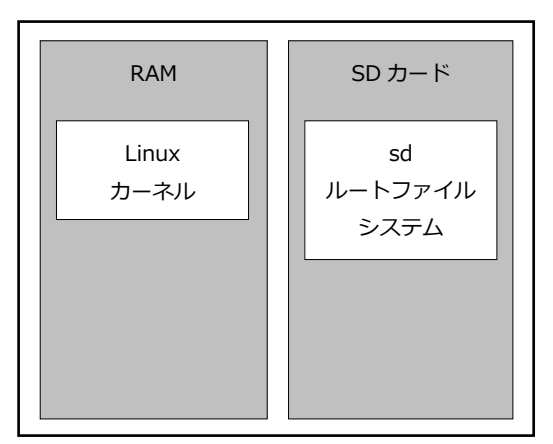

Fig 2.4-2 SD-Linux システム

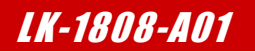

## 2.5 クロス開発環境

XG-1808 上で動作する Linux カーネルやアプリケーションプログラムを作成するには、Linux の動作する PC/AT 互換機上で クロス開発環境を構築する必要があります。クロス開発環境を構築するには、LinuxOS 上にターゲット用の下記のパッケージ をインストールする必要があります。 GNU binary utilities(アセンブラ、リンカ等) GNU Compiler Collection(クロスコンパイラ・プリプロセッサ等)

uClibc(C 標準ライブラリ等)

上記のパッケージによりターゲット用の実行ファイルを作成することができます。実行ファイルは LinuxOS からターゲットシ ステムにダウンロードし、動作を確認します。

本製品では、LinuxOS として VMware Player 上で動作する『Ubuntu』を使用します。 『uClibc』は組込み用途向け C 標準ライブラリです。通常 Linux システムで使用される『Glibc』よりも容量 を必要としないためメモリサイズに制限がある場合などに使用されます。

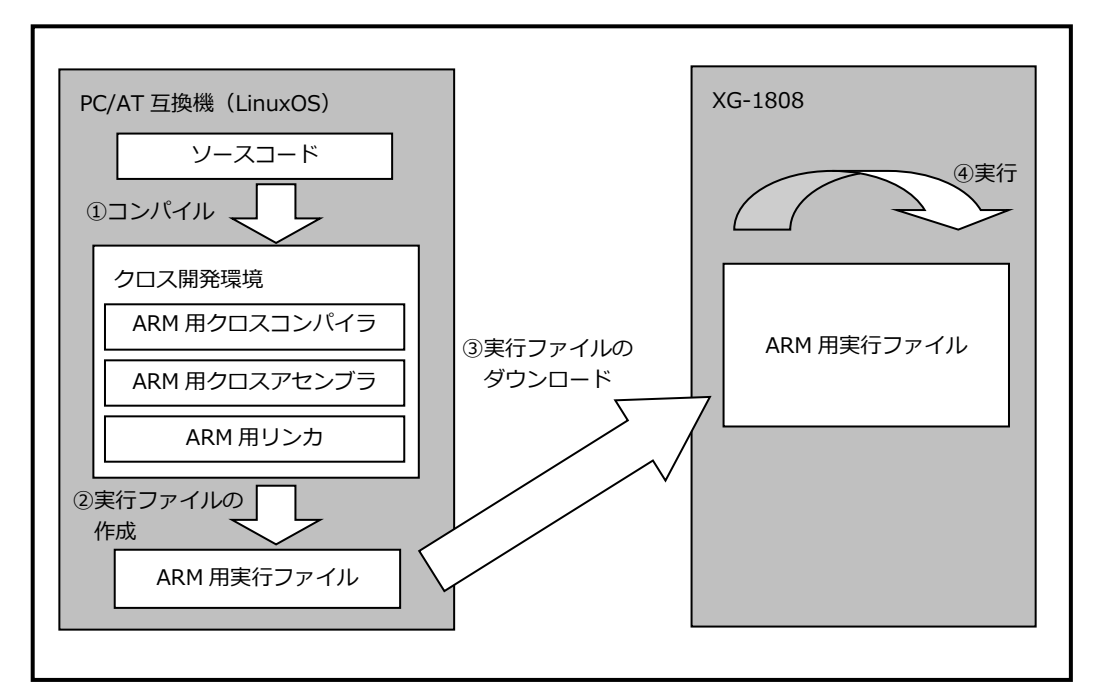

Fig 2.5-1 クロス開発環境

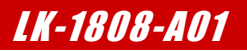

# 3. システムの動作

## 3.1 動作環境

Linux の起動を確認するためには、CPU ボードと以下の環境が必要です。

#### ●ホスト PC

Linux では PC をコンソール端末として使用します。

本 Linux 開発キットには、PC-USB-03 が付属しており、PC-USB-03 と PC を USB ケーブルで接続することで、PC 上では仮想シリアルポートとして認識します。

PC-USB-03の使用方法に関しては、PC-USB-03のマニュアルをご参照ください。

なお、仮想シリアルポートを使用した通信には、ハイパーターミナル等のターミナルソフトウェアが別途必要となります。

| 使用機器等                | 環  境                                    |
|----------------------|-----------------------------------------|
| CPU ボード              | XG-1808                                 |
| HOST PC              | PC/AT 互換機                               |
| OS                   | WindowsXP/Vista/7                       |
| メモリ                  | 使用 OS による                               |
| ソフトウェア               | ターミナルソフト                                |
| USB ポート              | 1ポート                                    |
| LAN ポート              | 10/100BASE-TX 1ポート                      |
| SD カードスロット           | microSD カードが読み込めるスロット(Ubuntu から認識できること) |
| PC-USB-03            | ホスト PC と XG-1808 のシリアル接続用に使用            |
| USB ケーブル             | PC-USB-03 で使用                           |
| LAN ケーブル             | ホスト PC と接続時はクロスケーブルを使用                  |
|                      | ハブと接続時はストレートケーブルを使用                     |
| HDMI-DVI ケーブル        | DirectFB のサンプル動作を行う場合に必要                |
| DVI ディスプレイ           | DirectFB のサンプル動作を行う場合に必要                |
| (800x480 が表示可能なもの)   |                                         |
| SATA ハードディスク         | SATA の動作確認を行う場合に必要                      |
| LCD-KIT-B01/B02 もしくは | タッチパネル LCD キットを用いた動作確認を行う場合に必要          |
| LCD-KIT-C01/C02 もしくは |                                         |
| LCD-KIT-D01/D02      |                                         |
| WM-RP-04S もしくは       | 無線 LAN モジュールを用いた動作確認を行う場合に必要            |
| WM-RP-05S            |                                         |
| 電源                   | AC アダプタ(DC5V±5%)                        |
|                      | 単体動作時には 1A 以上、タッチパネル LCD キットを使用する場合は、   |
|                      | 2A 以上必要                                 |

#### Table 3.1-1 動作環境

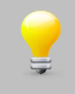

上記の環境は、XG-1808の Linux の動作確認をするための環境となります。

カーネル等のコンパイルに使用する開発環境に関しては、『Linux 開発 インストールマニュアル』でご確認ください。

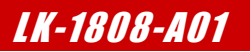

## 3.4 XG-1808 ボードの接続

ホスト PC と XG-1808 ボードの接続例を示します。

LAN をネットワークと接続する場合は、ネットワーク管理者と相談し、設定に注意して接続してください。

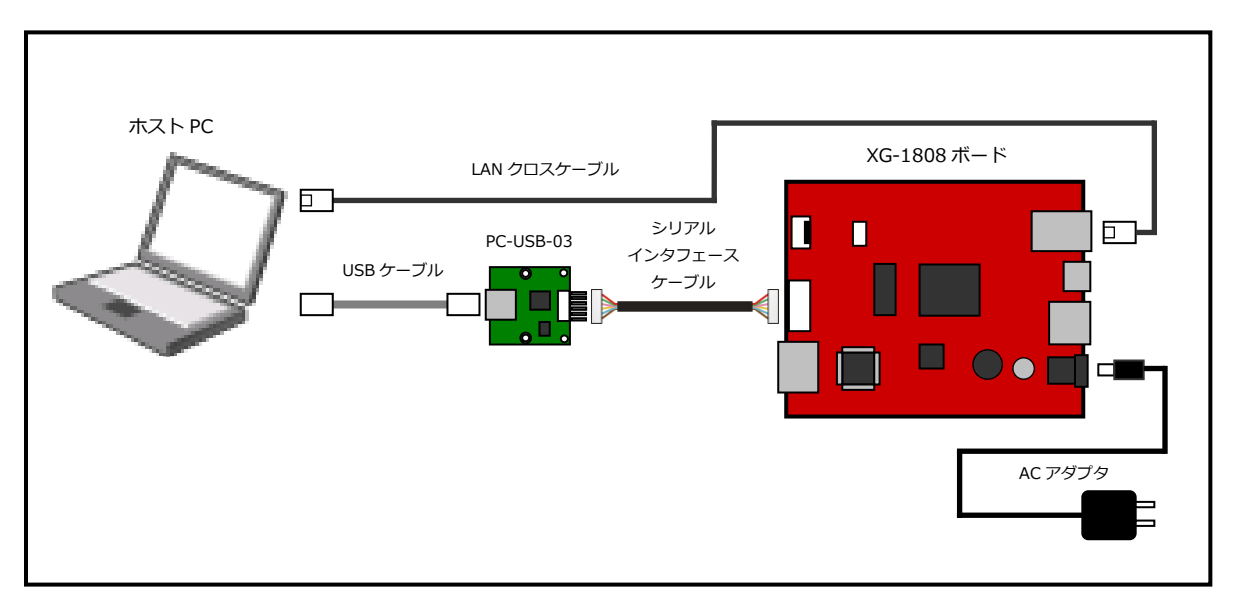

Fig 3.4-1 XG-1808 ボードの接続(PC に接続する場合)

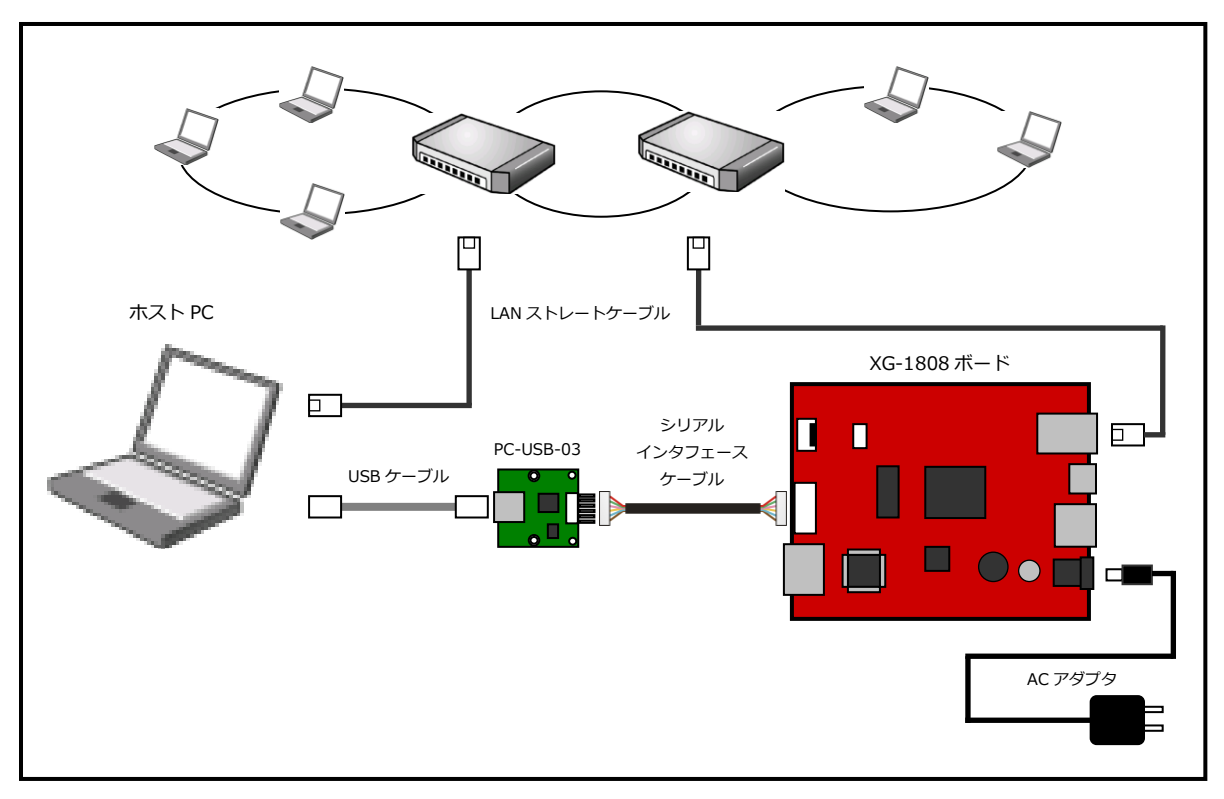

Fig 3.4-2 XG-1808 ボードの接続(HUB に接続する場合)

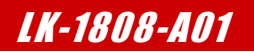

## 3.5 Linux の起動

XG-1808 上で Linux の起動を行います。 XG-1808 は出荷時状態で Linux が自動起動します。

 『3.4 XG-1808 ボードの接続』にしたがって、ホスト PC と XG-1808 のシリアルポート(CN5) とイーサネット ポートを接続します。

まだ、AC アダプタを接続して電源は入れないでください。

XG-1808のディップスイッチが以下の設定になっていることを確認します。
 ディップスイッチの各設定の詳細に関しては、『XG-1808 ハードウェアマニュアル』でご確認ください。

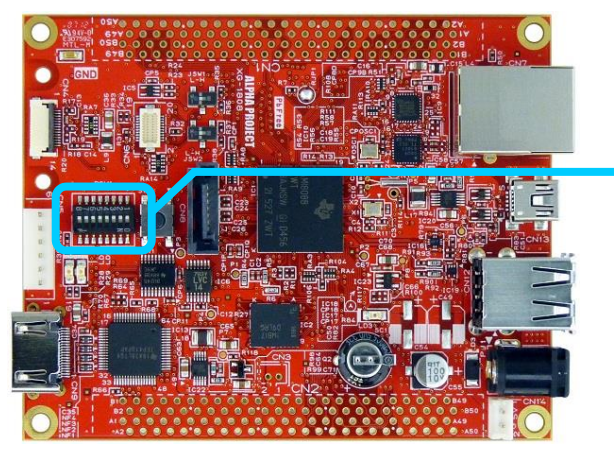

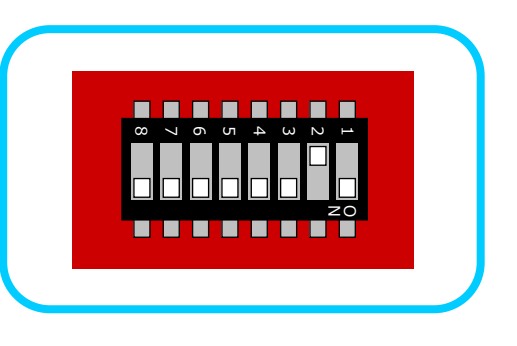

- ③ AC アダプタを接続して、XG-1808の電源を入れます。
   PC-USB-03 がホスト PC に認識されて仮想 COM ポートが作成されます。
- ④ ホスト OS (Windows)のターミナルソフトを起動します。(設定は『3.2 シリアル初期設定値』を参照してください)
- ⑤ XG-1808 のリセットスイッチ(SW1)を押して、ボードをリセットします。
- ⑥ リセットから約2秒後に Linux カーネルが自動起動し、全ての起動までにはおよそ10秒ほどかかります。

なお、起動ログに関しては、本ドキュメントの『**付録 A. 起動ログ**』でご確認ください。 U-Boot 2011.09 (Mar 30 2012 - 16:05:56) ALPHAPROJECT XG-1808 vX.X

I2C: ready DRAM: 128 MiB Flash: 16 MiB MMC: davinci: 0 : 途中省略 : Welcome to Buildroot buildroot login:

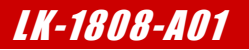

## 3.6 Linux の動作確認

XG-1808 上での Linux の動作確認を行います。

### ログイン

Linux 起動後、ログインプロンプト『**buildroot login:**』が表示されます。 ログインを実行するにはユーザ『**root**』を入力してください。

| ログイン設定 |      |  |
|--------|------|--|
| ユーザ    | root |  |
| パスワード  | なし   |  |

#### Table 4.7-1 ログイン設定

```
Welcome to Buildroot
buildroot login: root
```

#### 時刻設定

XG-1808 上で時刻の設定をします。XG-1808 には RTC(リアルタイムクロック)が搭載されており、電源を OFF にした状態で も時刻を保持することができます。Linux は起動時に RTC から時刻を読み出し、以後は RTC にアクセスすることなく、CPU 内 のタイマーモジュールによって時刻を管理しています。Linux のコマンドライン上から RTC にアクセスするには『hwclock』 コマンドを使用します。

① RTC に設定されている時刻を読み出すには『hwclock』コマンドを引数無しで入力します。

| # hwclock | λ <u>π</u>    |                  |
|-----------|---------------|------------------|
| Sat Jan 1 | 12:00:00 2000 | 0.000000 seconds |

② RTC に設定されている時刻を変更する際には『date』コマンドを使用し、システムの時刻を設定し、その更新されたシステムの時刻を『hwclock』コマンドで RTC に書き込みます。
 例として時刻を 2012 年 2 月 1 日 15 時 30 分に設定します。

『date -s '2012-02-01 15:30'』実行後、『hwclock -w』を実行してください。

入力

| # date -s '2012-02-01 15:30' |
|------------------------------|
| Wed Feb 1 15:30:00 UTC 2012  |
| # hwclock -w                 |

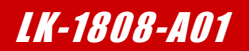

#### USB メモリ

USB メモリをファイルシステム上の任意のディレクトリにマウントすることにより、他のファイルと同様にアクセスすることができます。活線挿抜に対応しているため、電源を ON にした状態でも USB メモリの抜き差しが可能です。

 USB メモリを USB コネクタに差し込むと以下のようなメッセージがコマンドライン上に出力されます。Linux では、USB メモリは SCSI デバイスとして認識されます。出力されるメッセージは環境により異なります。

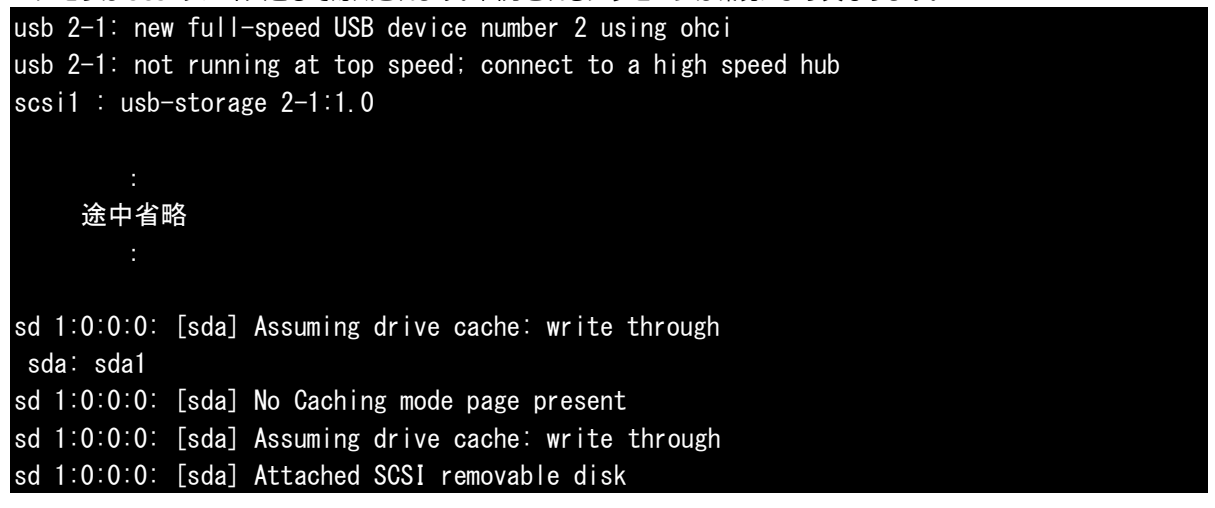

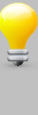

上記のログで、『sda: sda1』と表示される場合は、マウント時に『/dev/sda1』を指定します。 『sda』のみ表示される場合は、『/dev/sda』となります。 また、動作環境によっては、『sdb1』や『sdc1』となる場合もありますので、以降の説明では、上記ログ から判断してコマンドを変更ください。

- ② FAT ファイルシステムでフォーマットされている USB メモリを『/mnt/usb』ディレクトリにマウントします。 USB メモリが『sda1』として認識している場合は、『mount -t vfat /dev/sda1 /mnt/usb』となります。 『sda1』以外で認識した場合は、『/dev/sda1』の部分を適宜変更してください。
   # mount -t vfat /dev/sda1 /mnt/usb
- ③ 『Is』コマンドで内容を確認することができます。

| #  | ls /mnt/usb | 入力 |
|----|-------------|----|
| a. | txt         |    |

④ 『umount』コマンドで USB メモリをアンマウント(マウント解除)することができます。USB メモリをコネクタから引き 抜くときは必ずアンマウントを実行してください。

**『umount /mnt/usb**』を実行してください。

# umount /mnt/usb

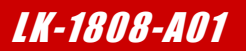

# 4. ブートローダ

## 4.1 U-Boot 概要

XG-1808 では、ブートローダに U-Boot を使用します。 U-Boot は、CPU やメモリ、周辺デバイスの初期化を行い、Linux カーネル・ルートファイルシステムを RAM 上に展開したあ とに Linux カーネルを起動します。 U-Boot は、以下の機能をサポートしています。

- ●コマンドラインインターフェース(CLI)をサポート
- ●シリアル・イーサネットポートによる通信
- ●FAT ファイルシステム対応

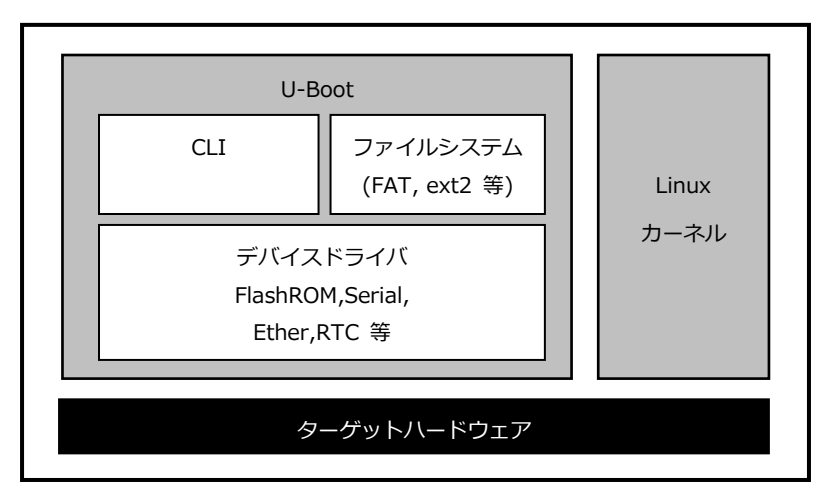

Fig 4.1-1 U-Boot アーキテクチャ

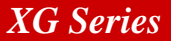

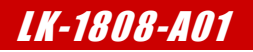

## 4.2 U-Boot の起動

① 『<u>3.4 XG-1808 ボードの接続</u>』にしたがって、ホスト PC と XG-1808 のシリアルポート(CN5)とイーサネット ポートを接続します。

まだ、AC アダプタを接続して電源は入れないでください。

XG-1808のディップスイッチが以下のようになっていることを確認します。
 ディップスイッチの各設定の詳細に関しては、『XG-1808 ハードウェアマニュアル』でご確認ください。

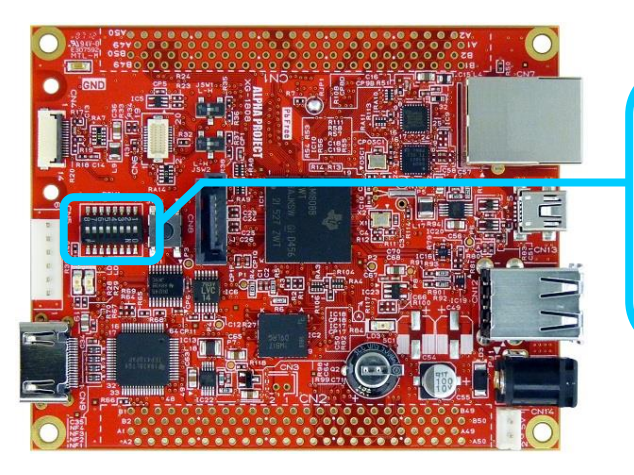

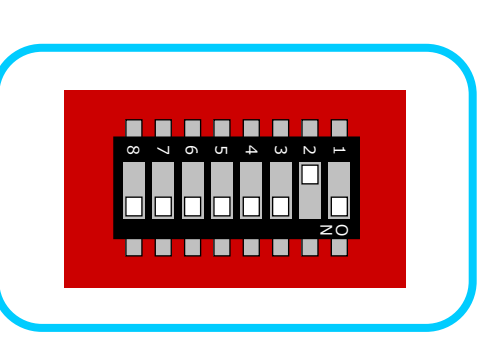

- 3 AC アダプタを接続して、XG-1808の電源を入れます。
   PC-USB-03 がホスト PC に認識されて仮想 COM ポートが作成されます。
- ④ ホスト OS (Windows)のターミナルソフトを起動します。(設定は『3.2 シリアル初期設定値』を参照してください)
- ⑤ XG-1808 のリセットスイッチ(SW1)を押して、ボードをリセットします。
- リセット後、ターミナルに『Hit any key to stop autoboot』の文字が表示され、2秒以内にキー入力を行うとU-Bootのコマンドコンソールが起動します。

コマンドコンソールが起動すると、『=>』が表示されます。 U-Boot 2011.09 (Mar 30 2012 - 16:05:56) ALPHAPROJECT XG-1808 vX.X I2C: readv DRAM: 128 MiB Flash: 16 MiB MMC : davinci: 0 \*\*\* Warning - bad CRC, using default environment In: serial Out: serial Err∶ serial ARM: 456 MHz DaVinci-EMAC Net: Hit any key to stop autoboot: 0 💀 2 秒以内にキー入力を行います =>

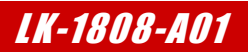

# 5. Linux

## 5.1 Linux システムの概要

XG-1808 用 Linux システムは、Linux カーネルとルートファイルシステム(ramfs, sd, norflash)から構成されます。 Linux カーネルは、デバイスドライバとして UART、Ethernet、FlashROM 等をサポートし、ファイルシステムとして ext2、 ext3、JFFS2、cramfs、FAT、NFS 等をサポートしています。

ルートファイルシステムは、基本アプリケーションとして、コマンドユーティリティ郡「busybox」が収録されています。

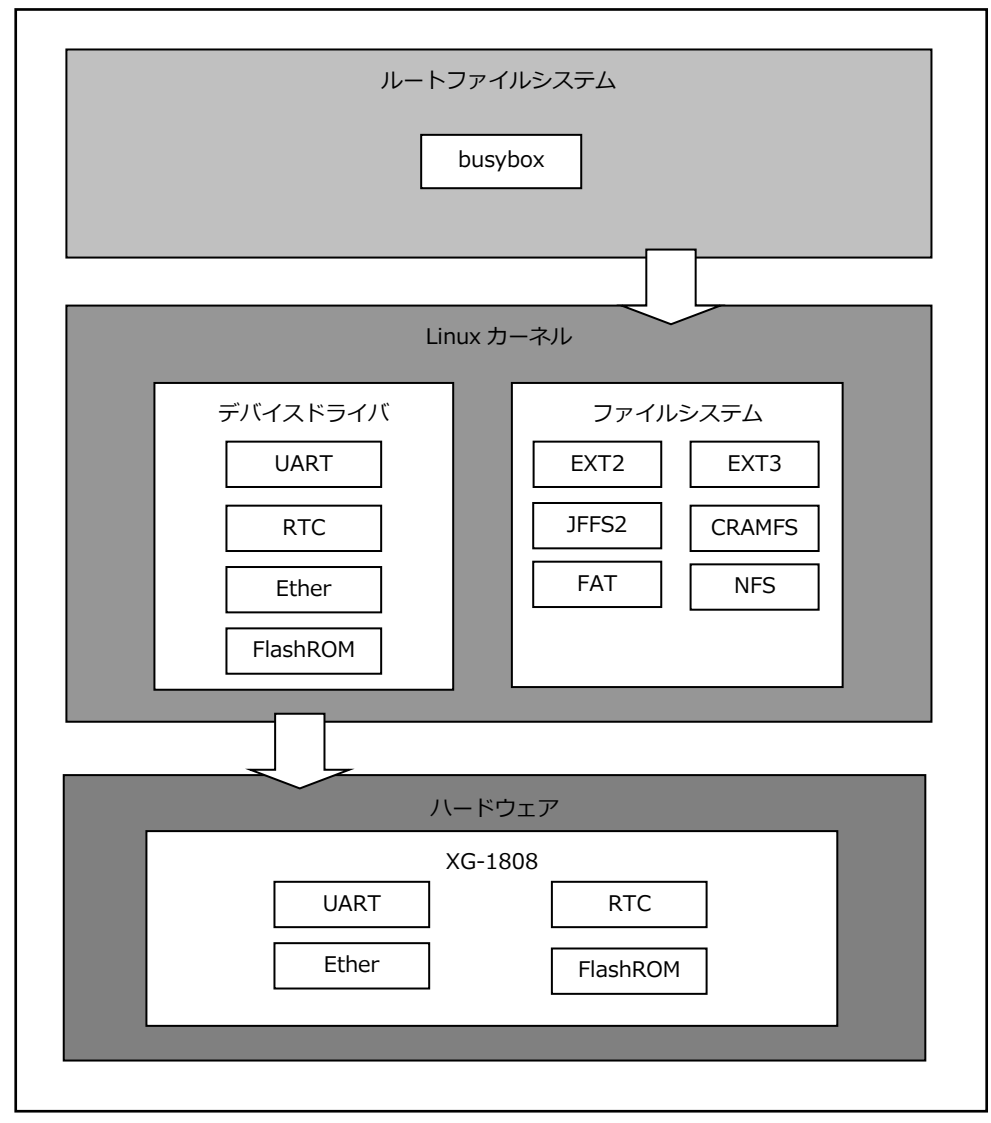

Fig 5.1-1 Linux システム

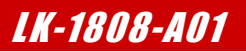

### ramfs ルートファイルシステムの作成

- ① ルートファイルシステムの make が正常に終了していると、『./output/images』ディレクトリに『rootfs.cpio.gz』 ファイルが作成されています。
  - 省略 \$ Is output/images/rootfs.cpio.gz output/images/rootfs.cpio.gz
- ② U-Boot 用のルートファイルシステムに変換します。

| 省略 \$ mkimag  | e -A arm -O linux -T ramdisk -C gzip -d output/images/rootfs.cpio.gz output/i |
|---------------|-------------------------------------------------------------------------------|
| mages/uInitrd | -xg1808                                                                       |
| Image Name:   |                                                                               |
| Created:      | Fri Mar 30 15:44:38 2012                                                      |
| Image Type:   | ARM Linux RAMDisk Image (gzip compressed)                                     |
| Data Size:    | 4265462 Bytes = 4165.49 kB = 4.07 MB                                          |
| Load Address: | 0x0000000                                                                     |
| Entry Point:  | 0x0000000                                                                     |
|               |                                                                               |

③ 起動時に TFTP を使用してロードできるように、『/srv/tftp』ディレクトリにルートファイルシステム『uInitrd-xg1808』 をコピーします。

省略 \$ cp output/images/uInitrd-xg1808 /srv/tftp 🛛 🖓

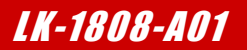

#### sd ルートファイルシステムの作成

① ルートファイルシステムの make が正常に終了していると、『./output/images』ディレクトリに『rootfs.tar.gz』 ファイルが作成されています。

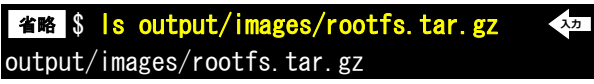

 microSD カードの構成はパーティションが1つ存在し、その箇所にSD ルートファイルシステムを作成する手順で 説明します。

```
microSD カードをホスト PC の SD カードスロットに挿入して、Ubuntu 上で操作できるようにします。
```

```
Ubuntu で microSD カードを認識した場合、自動でマウントされる場合があります。
その場合には、すべてアンマウントしてから行うようにしてください。
また、microSD カードのデバイス名がわからない場合には、『sudo fdisk -I』等を使用して事前に
確認してください。
```

③ microSD カードの第1パーティションを EXT3 でフォーマットします。

(以下のコマンドでは、microSD カードが『/dev/sdb1』として認識している場合です。)

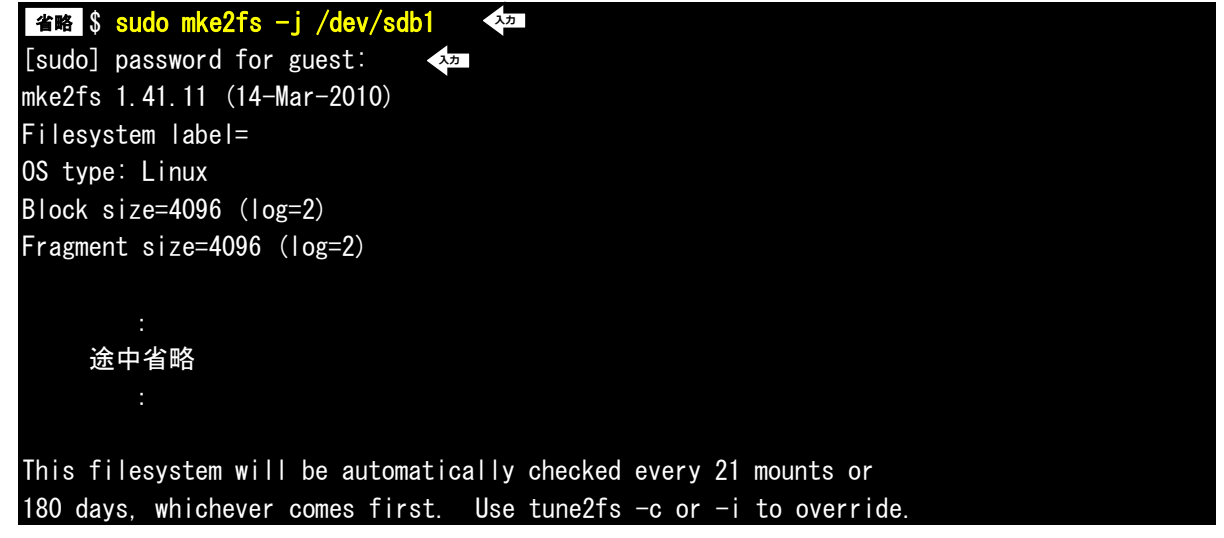

④ フォーマットした領域をマウントします。

省略 \$ sudo mount /dev/sdb1 /mnt [sudo] password for guest:

⑤ sd ルートファイルシステムを展開します

省略 \$ sudo zcat output/images/rootfs.tar.gz | sudo tar -xf - -C /mnt ↓ [sudo] password for guest: ↓ ↓

⑥ アンマウントします。

省略 \$ sudo umount /mnt <<sup>320</sup> [sudo] password for guest: <sup>320</sup>

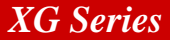

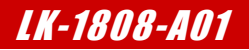

## 5.4 RAMFS-Linux システムの起動

U-Boot を使用し、『<u>5.2 Linux カーネルの作成</u>』で作成した Linux カーネル『**uImage-xg1808**』と ramfs ルートファイ ルシステム『**uInitrd-xg1808**』をネットワーク経由(TFTP)でダウンロードし RAMFS-Linux システムを起動する方法を示し ます。

| ① Linux カーネルイメージ『 <b>uImage-xg1808</b> 』を RAM 上にダウンロードします。          |
|---------------------------------------------------------------------|
| => tftp c0600000 uImage-xg1808                                      |
| Using DaVinci-EMAC device                                           |
| TFTP from server 192.168.128.201; our IP address is 192.168.128.200 |
| Filename 'uImage-xg1808'.                                           |
| Load address: 0xc0600000                                            |
| Loading: ####################################                       |
|                                                                     |
|                                                                     |
|                                                                     |
|                                                                     |
|                                                                     |
|                                                                     |
| done                                                                |
| Bytes transferred = 2388768 (247320 hex)                            |
|                                                                     |

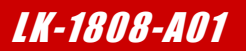

# 6. プログラムの作成

本章では、XG-1808上で動作するアプリケーションの作成方法について説明します。

## 6.1 プログラムの開発について

ソースファイルのコンパイルから動作までの一連の流れを示します。

- ① ゲスト OS 上でソースファイルを作成。
- ② ゲスト OS 上でソースファイルをクロスコンパイルし、実行ファイルを作成。
- ③ XG-1808 ボード上でゲスト OS を nfs でマウントし、実行ファイルをダウンロード。
- ④ XG-1808 ボード上で動作を確認。

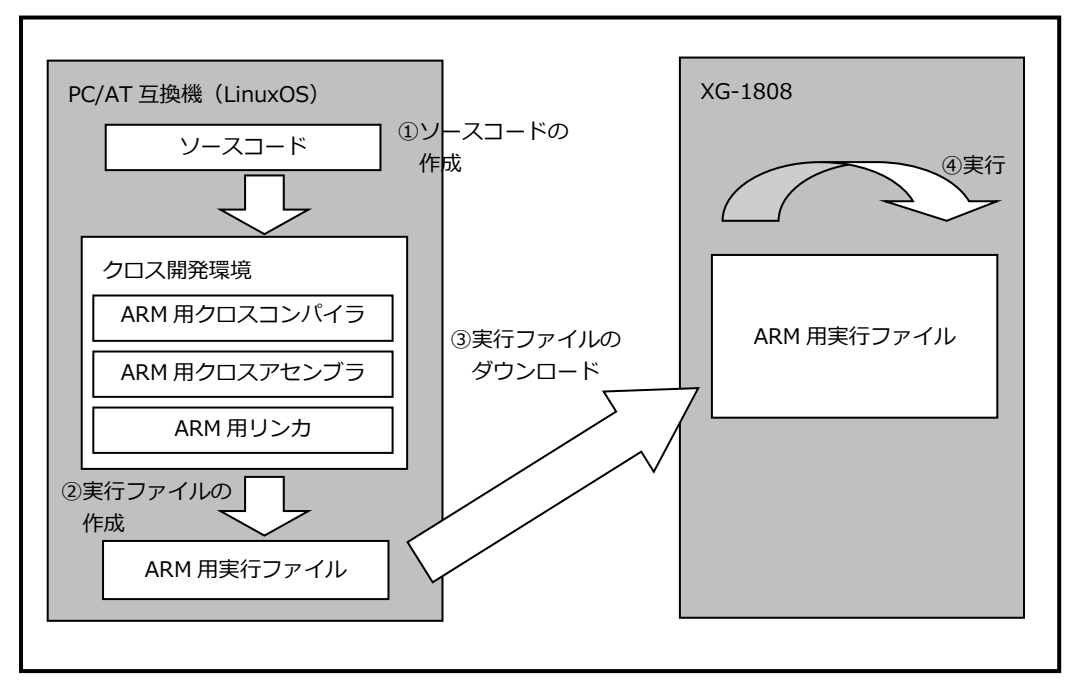

Fig 6.1-1 プログラムの開発手順

# 7. デバイスドライバの作成

本章では、XG-1808上のLEDにアクセス可能なサンプルデバイスドライバの作成方法とそのデバイスドライバを使用したアプリケーションの作成方法について説明します。

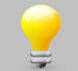

本章で作成するプログラムは、Linux カーネルソースが事前にコンパイル済みである必要があります。 カーネルのコンパイルについては、『**5.2 Linux カーネルの作成**』をご確認ください。

# 7.1 サンプルデバイスドライバの概要

サンプルデバイスドライバは LED デバイスへのアクセス関数を提供します。

## デバイスドライバの概要

ユーザープログラム上からデバイスにアクセスする際、通常はデバイスファイルを通じてシステムコールを発行し、デバイスド ライバに処理を依頼します。デバイスドライバはデバイスへのアクセス関数を提供することにより、ユーザープログラム上から デバイスにアクセスする手段を提供します。

サンプルデバイスドライバはキャラクタ型デバイスドライバになり、モジュールとしてコンパイルします。このデバイスドライ バは、ユーザープログラム上から LED デバイスにアクセスするための関数を提供します。システムコール(API)は『open』、 『close』、『write』になります。サンプルデバイスドライバを示すデバイスファイルは『/dev/sample0』になります。

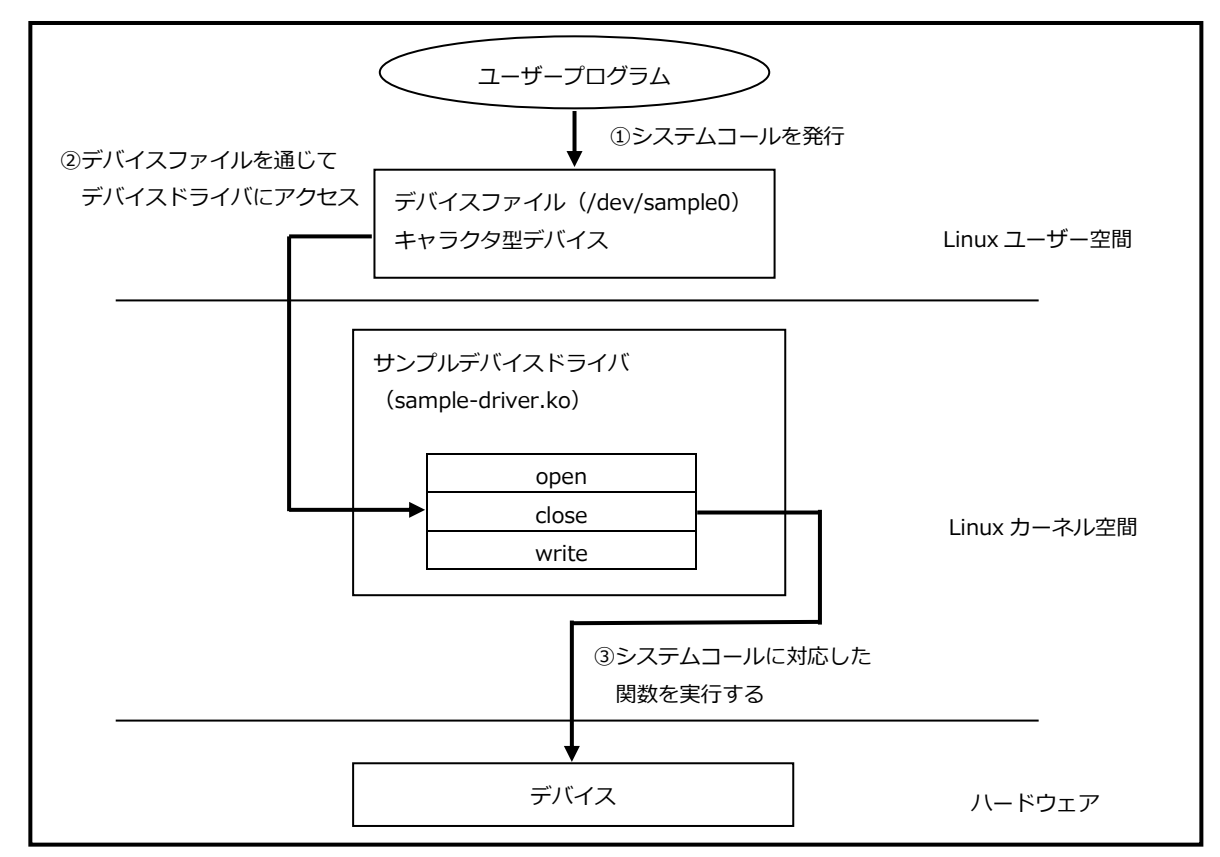

#### Fig 7.1-1 サンプルデバイスドライバの概要

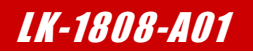

## 7.3 動作確認

作成したサンプルデバイスドライバ 及び アプリケーションを XG-1808 上で動作させる手順を説明します。

- ① XG-1808 で Linux を起動します。起動方法に関しては『3.5 Linux の起動』でご確認ください。
- ② XG-1808 からゲスト OS の『/nfs』ディレクトリをマウントします。 # mount -t nfs -o nolock 192. 168. 128. 201:/nfs /mnt/nfs ◆
- ③ マウントした場所にある、デバイスドライバモジュールをカーネルに組み込みます。

# insmod /mnt/nfs/sample-driver.ko
sample driver(major 253) installed.

④ モジュールがカーネルに組み込まれたかを確認します。

| # smod        |      |         |             |
|---------------|------|---------|-------------|
| Module        | Size | Used by | Not tainted |
| sample_driver | 1404 | 0       |             |

⑤ アプリケーションを実行します。
 # /mnt/nfs/sample-app

アプリケーション実行後、XG-1808のボード上の LED が 1 秒毎に以下の順番で状態が変わります。 なお、アプリケーションを終了する場合は、『**Ctrl+c**』を入力してください。

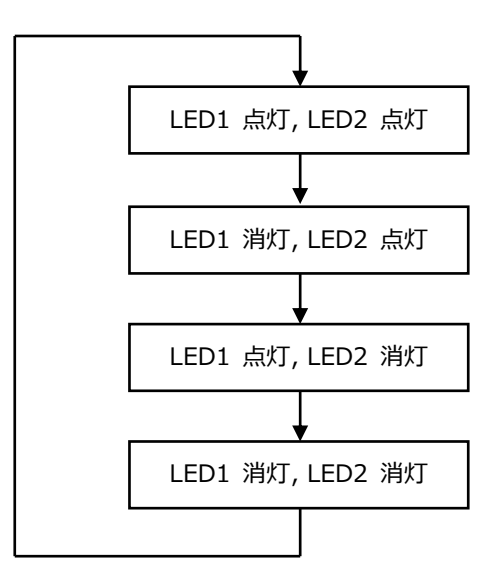

Fig 7.3-1 サンプル LED の遷移

# 9. タッチパネル LCD キットの使用

本章では、XG-1808 にタッチパネル LCD キットを接続して動作を行う方法を説明します。

# 9.1 対応しているタッチパネル LCD キット

Linux カーネルにはタッチパネル LCD キットのドライバが含まれています。

| タッチパネル LCD キット | デバイス名     |
|----------------|-----------|
| LCD-KIT-B01    | lcdkitb01 |
| LCD-KIT-B02    | lcdkitb02 |
| LCD-KIT-C01    | lcdkitc01 |
| LCD-KIT-C02    | lcdkitc01 |
| LCD-KIT-D01    | lcdkitd01 |
| LCD-KIT-D02    | lcdkitd02 |

Table 9.1-1 タッチパネル LCD キット対応表

本マニュアルでは例としてLCD-KIT-B01の表記を扱います。

使用するタッチパネルLCDキットに応じて表記内のデバイス名(lcdkitb01)を適宜読み替えてください。 ※LCD-KIT-C02を使用する場合は、デバイス名を「lcdkitc01」に読み替えてください。

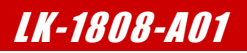

72

サンプルアプリケーションのコンパイル

サンプルアプリケーションのコンパイル手順を説明します。

- 準備作業で展開した作業用ディレクトリの『Icdkit』へ移動します。
   省略 \$ cd <sup>~</sup>/xg1808-lk/lcdkit
- サンプルアプリケーションをコンパイルします。

『BR\_DIR』は、buildrootのコンパイル出力先を指定します。

省略 \$ BR\_DIR=~/xg1808-lk/buildroot-2011.11-xg1808/output make

arm-linux-gcc -Wall --sysroot /home/guest/xg1808-lk/buildroot-2011.11-xg1808/output/stagi ng`PKG\_CONFIG\_SYSROOT\_DIR=/home/guest/xg1808-lk/buildroot-2011.11-xg1808/output/staging /home/guest/xg1808-lk/buildroot-2011.11-xg1808/output/host/usr/bin/pkg-config --cflags dir ectfb` --sysroot /home/guest/xg1808-lk/buildroot-2011.11-xg1808/output/staging lcdkit.c `PKG\_CONFIG\_SYSROOT\_DIR=/home/guest/xg1808-lk/buildroot-2011.11-xg1808/output/staging /hom e/guest/xg1808-lk/buildroot-2011.11-xg1808/output/host/usr/bin/pkg-config --libs directfb` -o lcdkit

③ アプリケーションプログラムを NFS の共有ディレクトリにコピーします。
 省略 \$ cp lcdkit /nfs

## 9.4 動作確認

『**9.2 Linux カーネルの対応方法**』で作成したカーネルで起動した XG-1808 上で、タッチパネル LCD キット用のサンプル アプリケーションを動作させる手順を説明します。

なお、ルートファイルシステムは、『<mark>5.3 ルートファイルシステムの作成</mark>』で作成した ramfs ルートファイルシステムを使用 した方法で説明します。

『4.2 U-Boot の起動』の手順に従って、U-Boot を起動します。
 なお、XG-1808 ボードには、以下のようにタッチパネル LCD キットを接続します。

詳しい接続方法に関しては、使用するタッチパネル LCD キットの『**ハードウェアマニュアル**』でご確認ください。

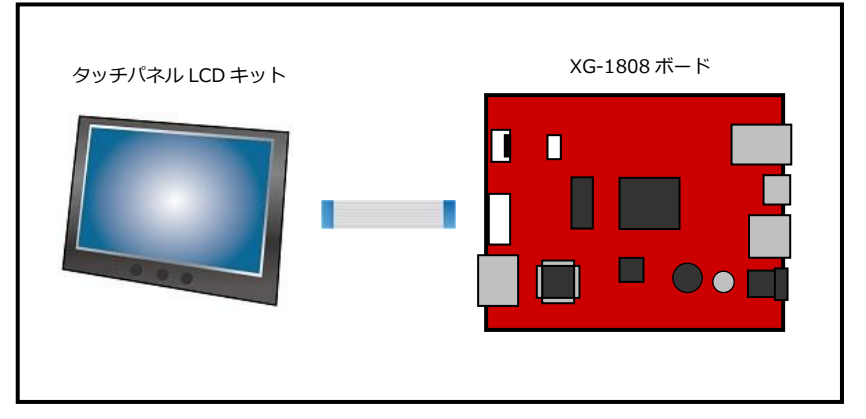

Fig 9.4-1 XG-1808 とタッチパネル LCD キットの接続

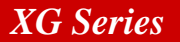

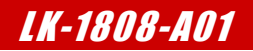

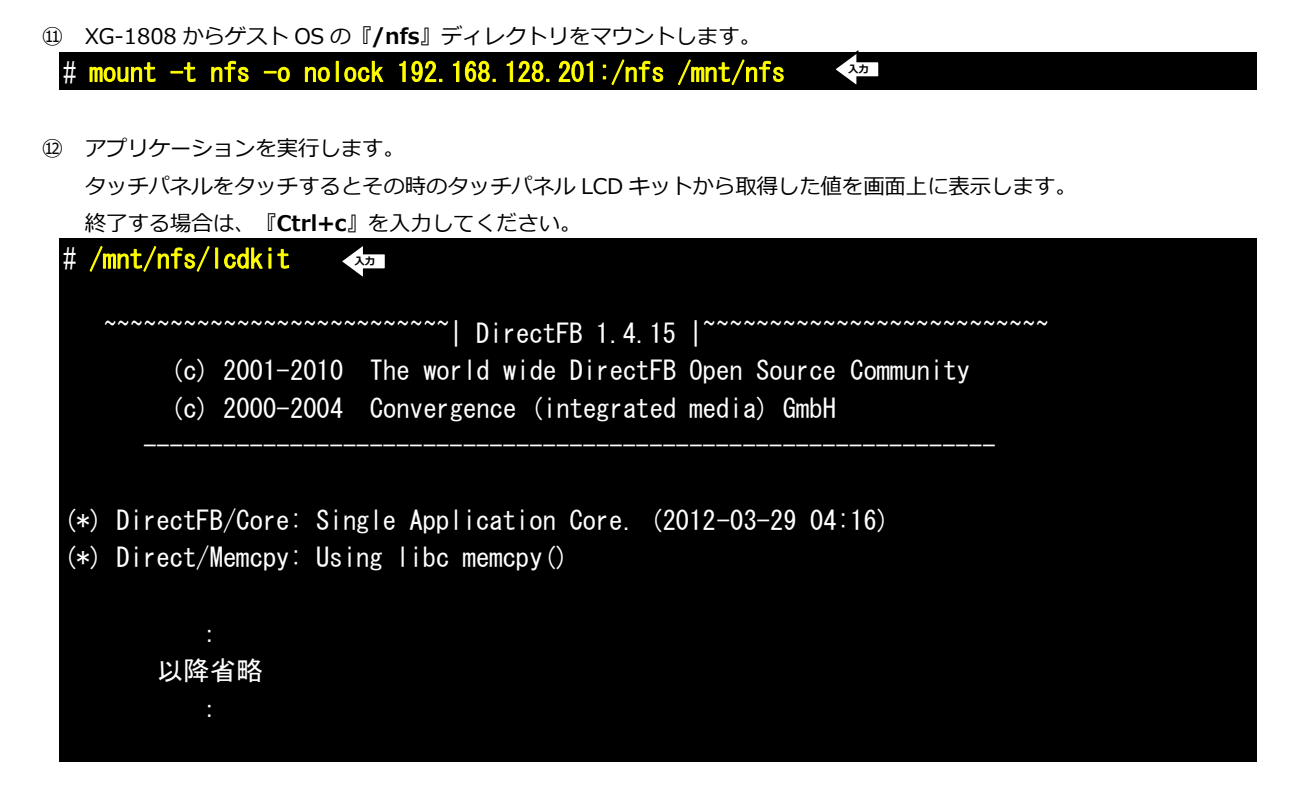

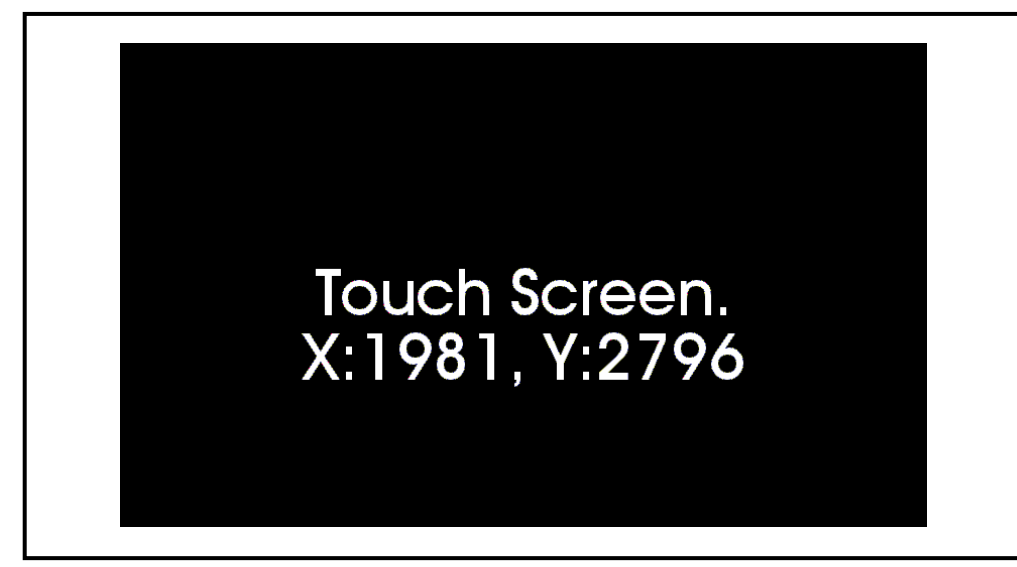

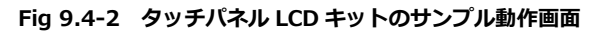

表示している座標は、タッチパネル LCD キットのコマンドで取得した値そのままとなります。 値の詳細に関しては、各タッチパネル LCD キットの『**ハードウェアマニュアル**』でご確認ください。 なお、表示座標は、マルチタッチ対応のタッチパネル LCD の場合は、『**1st Finger touch**』のみと なります。

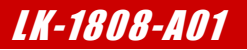

#### 参考文献

VMware Player については以下の URL を参考にしてください。

・VMware 社ホームページ

http://www.vmware.com/jp/

・VMware Player 製品ホームページ

http://www.vmware.com/jp/products/player/

### 謝辞

Linux、U-Bootの開発に関わった多くの貢献者に深い敬意と感謝の意を示します。

## 著作権について

- ・本文書の著作権は、株式会社アルファプロジェクトが保有します。
- 本文書の内容を無断で転載することは一切禁止します。
- ・本文書の内容は、将来予告なしに変更されることがあります。
- ・本文書の内容については、万全を期して作成いたしましたが、万一ご不審な点、誤りなどお気付きの点がありましたら弊社までご連絡ください。
- ・本文書の内容に基づき、アプリケーションを運用した結果、万一損害が発生しても、弊社では一切責任を負いませんのでご了承ください。

### 商標について

- ・AM1808 は、TEXAS INSTRUMENTS 株式会社の登録商標、商標または商品名称です。
- ・Linux は、Linus Torvaldsの米国およびその他の国における登録商標または商標です。
- ・U-Boot は、DENX Software Engineering の登録商標、商標または商品名称です。
- ・VMware、VMware Player は、米国 VMware Inc.の商品名称です。
- ・Windows®の正式名称は Microsoft®Windows®Operating System です。
- ・Microsoft、Windows は、米国 Microsoft Corporation.の米国およびその他の国における商標または登録商標です。

・Windows®7、Windows®Vista、Windows®XP は、米国 Microsoft Corporation.の商品名称です。

本文書では下記のように省略して記載している場合がございます。ご了承ください。 Windows®7は、Windows 7もしくはWin7 Windows®Vistaは、Windows VistaもしくはWinVista Windows®XPは、Windows XPもしくはWinXP

・その他の会社名、製品名は、各社の登録商標または商標です。

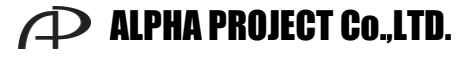

株式会社アルファプロジェクト 〒431-3114 静岡県浜松市東区積志町 834 https://www.apnet.co.jp E-MAIL: query@apnet.co.jp